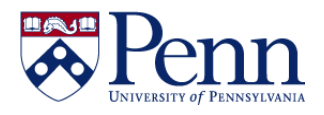

## How to Approve an Access Request as a Supervisor or Access Administrator

| STEP-BY-STEP INSTRUCTIONS                                                                                                    | HELPFUL HINTS                                                                                                    |
|----------------------------------------------------------------------------------------------------|----------------------------------------------------------------------------------------------------|
| Navigate to <b>Penn eForms</b><br>(https://provider.www.upenn.edu/<br><u>computing/da/efor</u> ms/index.html).                                                                   | Supervisors and other approvers such as Access Administrators can also access forms that need their approval by following the links on individual <b>eForms</b> notification emails.                                                                                                    |
| Click on [eForms action list] in the left<br>navigation bar.<br>For Supervisors and Administrators<br>eForms action list<br>Approving access requests<br>Tracking request status | You will be prompted for your PennKey and PennKey password unless you already have a Penn WebLogin session open.                                                                                                    |
| Select the form <b>[Type]</b> ( <i>FIGURE 1, #2</i> )<br>you want to review by clicking its <b>[Id]</b><br>number ( <i>FIGURE 1, #3</i> ) in the first<br>column.                | <ul> <li>You can click on the [Log] icon in the last column to view the routing of the request to date. (<i>FIGURE 1, #4</i>)</li> <li>Note the navigation area directly above the table of requests and make sure you are aware of multiple pages of requests. (<i>FIGURE 1, #1</i>)</li> </ul>                                                                                                    |
| Review the form(s) individually for<br>accuracy and appropriateness of access<br>level(s) requested (e.g., ORGs, Principal<br>Investigators, responsibilities, etc.)             |                                                                                                    |
|                                                                                                    | <ul> <li>Supervisors (If approving):</li> <li>A School/Center Access Administrator must be selected before approving the eForm.</li> </ul>                                                                                                    |
| Select the appropriate school or center,<br>using the drop down list in the<br><b>Supervisor Action</b> area of the form.<br>( <i>FIGURE 2, #1</i> )                             | <ul> <li>Supervisors &amp; Access Administrators (If not approving):</li> <li>[disapprove] button rejects the request permanently and routes the form back to the Requester. Once the form has been disapproved, the form can no longer be modified and the Requester will need to submit a new form.</li> <li>[return to previous] button allows the current approver (Supervisor or Access Administrator) to route it back to a previous level for further action.</li> <li>Supervisors may use the [return to previous] button to route the form back to the Initiator.</li> <li>Access Administrators may use the [return to previous] button to route the form back to the Supervisor or the Initiator.</li> <li>Note that for both of these actions (Disapprove and Return to Previous), it is important to save a comment/note explaining your concern. Enter the comment in the Create Note area and click the [save] button.</li> </ul> |

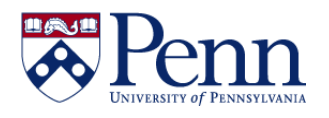

# How to Approve an Access Request as a Supervisor or Access Administrator

|                                                                                                    | <ul> <li>Supervisors:</li> <li>This routes the form to the appropriate School/Center<br/>Access Administrator.</li> </ul>                                                                                                    |
|----------------------------------------------------------------------------------------------------|----------------------------------------------------------------------------------------------------|
|                                                                                                    | Access Administrators:                                                                                                    |
| If all is in order, click the <b>[approve]</b><br>button in the <b>Form Routing</b> section<br>( <i>Figure 2, #3</i> ). | <ul> <li>This routes the form to the next approver. [i.e.: for BEN<br/>Financials Access Request form, if a PO responsibility was<br/>requested, the form would route to the PO System<br/>Administrators for approval. If only non-PO<br/>responsibilities are being requested, the form, once<br/>approved by the Access Administrator, would route to the<br/>Financial Systems group for processing.]</li> <li>FIGURE 2, #3 shows location of<br/>approve/disapprove/return to previous buttons.</li> </ul> |

#### Notes:

- Summary information about the request can be seen in the upper right corner of the request form. (*above FIGURE 2, to the right*)
- The data in the **Requestor Information** at the top of the eForm is **NOT editable** by approvers.
- If you wish to include a note as you review the form, enter it in the **Note** area and click the **[Save]** button. The form and note will be saved, and then you can click the appropriate button to advance it in the workflow. (*FIGURE 2, #2*)
- You may review the form status by returning to your action list and clicking the link for the **[Outbox]** (*FIGURE 1, #5*) or by clicking on the **[Log]** icon. (*FIGURE 1, #4*)

#### FIGURE 1: Action List screen, selected from the left navigation bar link.

| <u>Id</u>  | Type (2)                                 | <u>Route</u><br>Status | Action<br>Requested                            | Initiator                                                                                                    | <u>Delegator</u> | Date Created                                                       | <u>Group</u><br>Request                      | L |
|------------|------------------------------------------|------------------------|------------------------------------------------|----------------------------------------------------------------------------------------------------|------------------|--------------------------------------------------------------------|----------------------------------------------|---|
| 884        | GAR access                               | EXCEPTION              | COMPLETE                                       | Thomas A Davis (Tad) (davist, 10033223) (active) Staff - Isc<br>Administrative Systems Tools And Technologies - Data Warehouse<br>Architect           |                  | 10:47 AM<br>12/14/2011                                             | kualiSuperUsers                              | 2 |
| 885        | GAR access                               | EXCEPTION              | COMPLETE                                       | Thomas A Davis (Tad) (davist, 10033223) (active) Staff - Isc<br>Administrative Systems Tools And Technologies - Data Warehouse<br>Architect           |                  | 11:10 AM<br>12/14/2011                                             | kualiSuperUsers                              | 2 |
| <u>989</u> | BEN Financials<br>Access Request<br>Form | ENROUTE                | APPROVE                                        | Janet C. Smith (smithic, 10051662) (active) Staff - Vice Provost For<br>Research - Director Of Research Compliance Education (also:<br><u>Alumni)</u> |                  | 01:15 PM<br>02/09/2012                                             |                                              |   |
|            |                                          | #<br>yc<br>th          | <b>3</b> Click th<br>ou need to<br>hat you car | ne Id number of the form type that<br>approve. This opens the eForm so<br>review all the details.                                                     |                  | <b>#4</b> – Revie<br>form statu<br>clicking he<br>on the <u>Ou</u> | ew the<br>is by<br>ere or<br><u>tbox</u> (#5 |   |

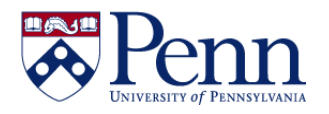

## How to Approve an Access Request as a Supervisor or Access Administrator

Summary info can be seen here in upper right of the eForm screen.

| Form name:   | BEN Financials Access Request Form |
|--------------|------------------------------------|
| Form status: | ENROUTE                            |
| Create date: | 12:08 PM 02/08/2012                |
| Document ID: | 8896                               |
|              |                                    |

Figure 2: BEN Financials Access eForm ready for approvals.

Norma Alexandra Alexandra

| BEN Financials Acce                                                                                                    | ess Reque                                                                                                    | st Foi                            | 'n                                                                 |                                |                                                                 |                                                      |
|----------------------------------------------------------------------------------------------------|----------------------------------------------------------------------------------------------------|-----------------------------------|--------------------------------------------------------------------|--------------------------------|-----------------------------------------------------------------|------------------------------------------------------|
| Requester Information                                                                                                    |                                                                                                    |                                   |                                                                    |                                |                                                                 |                                                      |
| This form must be completed by the person request<br><b>Supervisors:</b> To initiate a request on behalf of an<br>initiate your request. Fields with an asterisk (*) are | ting access to BEN Finan<br>nother person, use the Fi<br>e required.                                            | cials, Supervis<br>ind Person But | ors may submit a form to 'Dele<br>ton to select that individual. P | ete a Logon II<br>Nease comple | D' on behalf of their former e<br>te the fields below, and then | mployee. <b>Note to</b><br>dick the submit button to |
| On behalf of Penn ID*                                                                                                    | 10051662                                                                                                    |                                   |                                                                    |                                |                                                                 |                                                      |
| On behalf of*<br>(auto filled from above)                                                                                                    | Janet C. Smith (sm<br>Compliance Educat                                                                         | iithjc, 10051<br>ion (also: Al    | 662) (active) Staff - Vice<br>umni)                                | Provost Fo                     | or Research - Director Of                                       | Research                                             |
| Affiliation Type*                                                                                                    | Employee      Cons                                                                                              | sultant                           |                                                                    | #1                             | Supervisors mu                                                  | st coloct the                                        |
| Request*                                                                                                    | New Logon ID                                                                                                    | Delete Logon I                    | D 🔘 Change Application Acc                                         | iess #1                        | aropriate School/C                                              | ontor                                                |
|                                                                                                    | Liss of the second second second second second second second second second second second second second second s | and a star                        | n a sa an an an an an an an an an an an an an                      | Ad                             | ministrator with th                                             | is drop down.                                        |
| n an an an an an an an an an an an an an                                                                                                    | Sel en and                                                                                                    | م مربل سریاله                     | and the second second second                                       | and the                        |                                                                 |                                                      |
| Supervisor Action                                                                                                    |                                                                                                    |                                   |                                                                    | /                              |                                                                 |                                                      |
| For Supervisor use only. Hease select the appropria                                                                                                    | iate School/Center Acces                                                                                        | ss Administrato                   | r from the list.                                                   |                                |                                                                 |                                                      |
| School/Center Access Administrator*                                                                                                    | (19) Annenberg Co                                                                                               | enter                             |                                                                    | -                              |                                                                 |                                                      |
|                                                                                                    |                                                                                                    |                                   |                                                                    |                                |                                                                 |                                                      |
| Form Routing                                                                                                    |                                                                                                    |                                   |                                                                    |                                |                                                                 |                                                      |
| To add a comment to your request or approval acti                                                                                                    | ion, enter it in the Note 1                                                                                     | field provided a                  | and click the <b>save</b> button,                                  |                                |                                                                 |                                                      |
| Click the appropriate button ( <b>submit, approve, d</b>                                                                                                    | lisapprove, etc.) to su                                                                                         | bmit the form f                   | for continued processing in the                                    | e workflow.                    |                                                                 |                                                      |
|                                                                                                    |                                                                                                    | Crea                              | te Note                                                            |                                |                                                                 |                                                      |
| Author<br>Debra L Doll (convery, 10254696) (active) Staff - /                                                                                                    | Administrative                                                                                                  | Date<br>02/09/2012                |                                                                    | Note                           |                                                                 | Action                                               |
| Information Technology And Data Admin - Program<br>Student)                                                                                                    | nmer Analyst (also:                                                                                             | 02/03/2012                        |                                                                    |                                |                                                                 | save                                                 |
| Sudeny                                                                                                    |                                                                                                    |                                   |                                                                    |                                |                                                                 |                                                      |
|                                                                                                    | approve disapp                                                                                                  | orove                             | return to previous                                                 | Initiator                      | ~                                                               |                                                      |
|                                                                                                    |                                                                                                    |                                   |                                                                    |                                |                                                                 |                                                      |
| Implementation Notes                                                                                                    | $\sim$                                                                                                    |                                   |                                                                    | -                              |                                                                 |                                                      |
| #3 - The buttons to approve                                                                                                    | or not                                                                                                    | mplete:                           |                                                                    |                                | <b>#2</b> – Additional a                                        | pprover                                              |
| Note the addition of a <b>[return</b>                                                                                                    | to                                                                                                    |                                   | Partially Met                                                      | See 1                          | notes can be adde                                               | ed here.                                             |
| previous] button as well!                                                                                                    |                                                                                                    |                                   |                                                                    |                                | Make sure to click                                              | [save]!                                              |
| previous] sation as well:                                                                                                    |                                                                                                    |                                   |                                                                    |                                |                                                                 |                                                      |
| ID Assigned (PennKey)                                                                                                    | smithjc                                                                                                    |                                   |                                                                    |                                |                                                                 |                                                      |
| Contact Information                                                                                                    |                                                                                                    |                                   |                                                                    |                                |                                                                 | I                                                    |
| Financial Systems                                                                                                    |                                                                                                    |                                   |                                                                    |                                |                                                                 | I                                                    |
| BEN Helps 6-HELP or 215-746-4357                                                                                                    |                                                                                                    |                                   |                                                                    |                                |                                                                 | I                                                    |

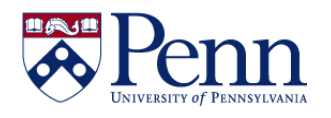

### How to Approve an Access Request as a Supervisor or Access Administrator

### Figure 3: Screen to review the form status by looking at the Route Log (clicking on Figure 1, #4).

| ID: 5989                            |                                                         |                                                                                                    | ▼ hide                                                                                                    |                                                                                                |                                         |                  |                                                           |                                                     |          |
|-------------------------------------|---------------------------------------------------------|----------------------------------------------------------------------------------------------------|----------------------------------------------------------------------------------------------------|------------------------------------------------------------------------------------------------|-----------------------------------------|------------------|-----------------------------------------------------------|-----------------------------------------------------|----------|
|                                     |                                                         |                                                                                                    |                                                                                                    |                                                                                                |                                         |                  |                                                           |                                                     |          |
| Title                               |                                                         | Rou                                                                                                    | uting Document Type 'benFinancialsAc                                                                                                    | cessRequestForm                                                                                | n'                                      |                  |                                                           |                                                     |          |
| Туре                                |                                                         | BEN                                                                                                    | N Financials Access Request Form                                                                                                    | Created                                                                                        |                                         |                  | 01:15 PM 02                                               | 2/09/2012                                           |          |
| Initiato                            | or                                                      | Jan<br>(act<br>Res<br>Cor                                                                                                    | et C. Smith (smithic, 10051662)<br>tive) Staff - Vice Provost For<br>search - Director Of Research<br>mpliance Education (also: Alumni)                                                                                                    | Last Modifie                                                                                   | ed                                      |                  | 01:25 PM 02                                               | 2/09/2012                                           |          |
| Route 9                             | Status                                                  | EN                                                                                                    | ROUTE                                                                                                    | Last Approv                                                                                    | ved                                     |                  |                                                           |                                                     |          |
| Node(s                              | ;)                                                      | fina                                                                                                    | ancialSystemsNode                                                                                                    | Finalized                                                                                      |                                         |                  |                                                           |                                                     |          |
| Actions T                           | aken                                                    |                                                                                                    | ▼ hide                                                                                                    |                                                                                                |                                         | For              |                                                           |                                                     |          |
| Actions T                           | aken<br>Action                                          | Taken By                                                                                                    | ▼ hide                                                                                                    |                                                                                                |                                         | For<br>Delegator | Tim                                                       | e/Date                                              | Annotati |
| Actions T                           | Action                                                  | Taken By<br>Janet C. Smith (s<br>Director Of Rese                                                                                       | ▼ hide<br>smithic, 10051662) (active) Staff - Vid<br>arch Compliance Education (also: Alu                                                                                                    | <u>e Provost For Re</u><br>mni)                                                                | search -                                | For<br>Delegator | Tim<br>01:17<br>02/09                                     | e/Date<br>PM<br>/2012                               | Annotati |
| Actions T                           | Action COMPLETED APPROVED                               | Taken By<br>Janet C. Smith (s<br>Director Of Rese<br>Debra L Doll (cor<br>Technology And                                                | Inide<br>smithic, 10051662) (active) Staff - Via<br>arch Compliance Education (also: Alu<br>nverv, 10254696) (active) Staff - Adn<br>Data Admin - Programmer Analyst (a                                                                                                    | e Provost For Re<br>mni)<br>inistrative Inforn<br>iso: Student)                                | search -<br>nation                      | For<br>Delegator | Tim<br>01:17<br>02/09<br>01:23<br>02/09                   | e/Date<br>PM<br>/2012<br>PM<br>/2012                | Annotati |
| Actions T<br>show     show     show | Action<br>COMPLETED<br>APPROVED<br>APPROVED             | Taken By<br>Janet C. Smith (s<br>Director Of Rese<br>Debra L Doll (corr<br>Technology And<br>Gary W Delson (<br>Computing - Exe         | hide<br>smithic, 10051662) (active) Staff - Vid<br>arch Compliance Education (also: Alu<br>nvery, 10254696) (active) Staff - Adn<br>Data Admin - Programmer Analyst (a<br>gdelson, 23091843) (active) Staff - Ir<br>acutive Director - Finance, Planning &                                                                                                    | e Provost For Re<br>mni)<br>inistrative Inform<br>Iso: Student)<br>formation Syster<br>Hr_     | search -<br>nation<br>ns &              | For<br>Delegator | Tim<br>01:17<br>02/09<br>01:23<br>02/09<br>01:25<br>02/09 | e/Date<br>PM<br>/2012<br>PM<br>/2012<br>PM<br>/2012 | Annotati |
| Actions T                           | Action COMPLETED APPROVED APPROVED Action Reques        | Taken By<br>Janet C. Smith (s<br>Director Of Rese<br>Debra L Doll (cor<br>Technology And J<br>Gary W Delson (<br><u>Computing - Exe</u> | hide smithic, 10051662) (active) Staff - Via<br>arch Compliance Education (also: Alu<br>nvery, 10254696) (active) Staff - Adn<br>Data Admin - Programmer Analyst (a<br>gdelson, 23091843) (active) Staff - In<br>scutive Director - Finance, Planning & Image: Image: Imag | e Provost For Re<br>mini).<br>inistrative Inform<br>iso: Student).<br>formation Syster<br>Hr.  | search -<br>nation<br>ns &              | For<br>Delegator | Tim<br>01:17<br>02/09<br>01:23<br>02/09<br>01:25<br>02/09 | e/Date<br>PM<br>/2012<br>PM<br>/2012<br>PM<br>/2012 | Annotati |
| Actions T                           | Action COMPLETED APPROVED APPROVED Action Reques Action | Taken By<br>Janet C. Smith (s<br>Director Of Rese<br>Debra L Doll (cor<br>Technoloay And<br>Gary W Delson (r<br>Computing - Exe<br>its  | <ul> <li>hide</li> <li>smithic, 10051662) (active) Staff - Via<br/>arch Compliance Education (also: Alu<br/>nvery, 10254596) (active) Staff - Adn<br/>Data Admin - Programmer Analyst (a<br/>gdelson, 23091843) (active) Staff - In<br/>coutive Director - Finance, Planning &amp;</li> <li>hide</li> <li>Requested Of</li> </ul>                                                                                                    | e Provost For Re<br>mini)_<br>inistrative Inform<br>iso: Student)_<br>iformation Syster<br>Hr_ | search -<br>nation<br>ms &<br>Time/Date | For<br>Delegator | Tim<br>01:17<br>02/09<br>01:23<br>02/09<br>01:25<br>02/09 | e/Date<br>PM<br>/2012<br>PM<br>/2012<br>PM<br>/2012 | Annotati |